# EXCEL – FUNKCJA JEŻELI

Materiał powstał na potrzeby Szkoły Podstawowej nr 35 w Gdańsku Nauczyciel uczący Stanisława Lompert

# CZYM JEST FUNKCJA JEŻELI?

- Funkcja JEŻELI jest jedną z najbardziej popularnych funkcji programu Excel, która umożliwia tworzenie logicznych porównań wartości z oczekiwanymi wynikami.
- Zasada jej działania opiera się na postawieniu pytania, czy dane założenie jest prawdziwe, czy fałszywe. W zależności od wyniku, który otrzymamy, funkcja JEŻELI zwraca jedną z dwóch możliwych odpowiedzi.

# OGÓLNA SKŁADNIA FUNKCJI:

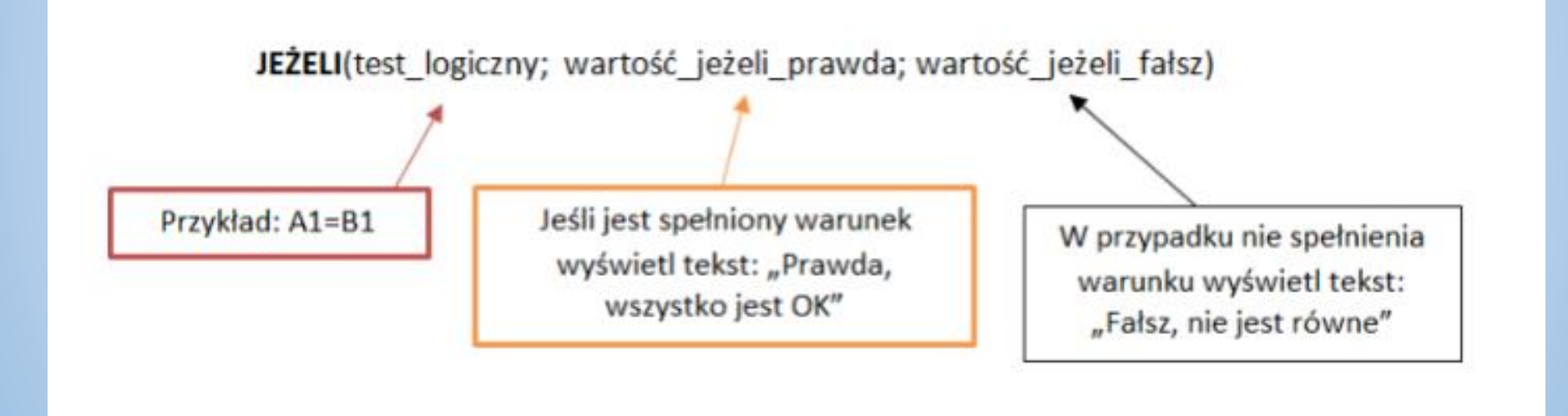

# JAK DZIAŁA?

- Funkcja JEŻELI składa się z 3 argumentów. Trzeba pamiętać, że w każdej funkcji argumenty oddzielamy średnikiem.
- Na czym polegają te argumenty?
- Testem logicznym może być dowolny warunek, a także inna formuła.

## PRZYKŁADY WARUNKÓW

- większy (>);
- mniejszy (<);
- równy (=);
- nierówny (<>);
- większy lub równy (>=);
- mniejszy lub równy (<=);
- A5="przykładowy tekst"

Pamiętaj, że jeżeli w argumencie występuje tekst, to trzeba go ująć w cudzysłów. Nie możesz użyć tutaj podwójnych apostrofów. Musi to być 1 znak cudzysłowu.

## WARUNKI FUNKCJI

- A zatem, gdy w pierwszym argumencie funkcji JEŻELI wpiszemy:
- B2<0 sprawdzimy, czy w komórce B2 znajduje się wartość ujemna
- **B2=**"" sprawdzimy, czy komórka B2 jest pusta
- B2="Rower" sprawdzimy, czy w komórce B2 znajduje się słowo Rower

#### WSTAWIANIE FUNKCJI

Funkcję **JEŻELI** możemy wpisać ręcznie (=JEŻELI) albo za pomocą okienka "Wyszukaj funkcję" wpisujemy "JEŻELI' i zatwierdzamy enterem.

| Vstawianie funkcji                                                           |                                                   |                                                   | ? <mark>×</mark>    |
|------------------------------------------------------------------------------|---------------------------------------------------|---------------------------------------------------|---------------------|
| Wy <u>s</u> zukaj funkcję:                                                   |                                                   |                                                   |                     |
| JEŻELI                                                                       |                                                   |                                                   | Przejdź             |
| Lub wybierz <u>k</u> ategorię:                                               | Zalecane                                          | •                                                 |                     |
| <u>W</u> ybierz funkcję:                                                     |                                                   |                                                   |                     |
| JEŻELI                                                                       |                                                   |                                                   | •                   |
| LICZ.JEZELI<br>SLIMA JEŻELI                                                  |                                                   |                                                   |                     |
| ŚREDNIA.JEŻELI                                                               |                                                   |                                                   |                     |
| JEŻELI.BŁĄD                                                                  |                                                   |                                                   |                     |
| REGLINW                                                                      |                                                   |                                                   | -                   |
| JEŻELI(test_logiczny;wa<br>Sprawdza, czy warunek<br>drugą wartość, jeśli FAł | artość_jeżeli_praw<br>jest spełniony, i z<br>LSZ. | da;wartość_jeżeli_fałsz<br>wraca jedną wartość, j | )<br>eśli PRAWDA, a |
|                                                                              |                                                   |                                                   |                     |
| Pomoc dotycząca tej funk                                                     | <u>ccii</u>                                       | ОК                                                | Anuluj              |

- Wykonując nasz przykład w przypadku spełnienia warunku (komórki A1 i B1 są sobie równe a więc PRAWDA), zatem w komórce D wpisujemy warunek :
- =JEŻELI(A1=B1;"Prawda, wszystko jest ok";" Fałsz, nie jest równe")

|   | D1 • (* | <i>f</i> <sub>x</sub> =JE2ELJ(A1=B1; "P | rawda, wszystko jest o | k"; "Fałsz, nie jest równe") |  |
|---|---------|-----------------------------------------|------------------------|------------------------------|--|
|   | А       | В                                       | С                      | D                            |  |
| 1 | 100     | 100                                     |                        | Prawda, wszystko jest ok     |  |
| 2 |         |                                         |                        |                              |  |

 Natomiast w przypadku zaistnienia nierówności (różnica pomiędzy wartościami zawartymi w komórkach A1 i B1 -FAŁSZ), otrzymamy o to taki wynik:

| D | • (= | fx =JEŻELI(A1=B1; "P | Prawda, wszystko jest o | k"; "Fałsz, nie jest równe") |   |
|---|------|----------------------|-------------------------|------------------------------|---|
|   | А    | В                    | С                       | D                            | E |
| 1 | 100  | 200                  |                         | Fałsz, nie jest równe        |   |
| 2 |      |                      |                         |                              |   |

- W kolumnie A arkusza kalkulacyjnego Excel wprowadziliśmy kilka liczb i określiliśmy pewne założenie: jeżeli wartość w komórce jest mniejsza od 0 (<0), wtedy w komórce obok zostanie wyświetlony komunikat *ujemna*. Jeśli wartość będzie większa od 0(>0), wtedy w komórce ma się pojawić słowo *dodatnia*.
- Aby taki efekt uzyskać, zastosujemy formułę:
- =JEŻELI(A2<0;"ujemna";"dodatnia")</li>

| B2 🕶 🖱 f 🖈 |        |     | =JEŻELI(A2<0;"ujemna";"dodatnia") |   |
|------------|--------|-----|-----------------------------------|---|
| 1          | A      |     | В                                 | C |
| 1          | Liczba |     | Formuła                           |   |
| 2          |        | 56  | dodatnia                          |   |
| 3          |        | -2  | ujemna                            |   |
| 4          |        | 45  | dodatnia                          |   |
| 5          |        | 10  | dodatnia                          |   |
| 6          |        | 0   | dodatnia                          |   |
| 7          |        | -23 | ujemna                            |   |
| 8          |        | 678 | dodatnia                          |   |

Jeśli chcemy porównać dwie wartości, zaznaczamy (lewym przyciskiem myszy) pierwszą komórkę i zapisujemy nasz warunek, a następnie zaznaczamy drugą komórkę.

| D4 | Ļ | • | $\times \checkmark f_x$ | =JEŻELI(C4>D4                                                                   |               |  |  |  |
|----|---|---|-------------------------|---------------------------------------------------------------------------------|---------------|--|--|--|
|    | А | В | С                       | JEŻELI( <b>test_logiczny</b> ; [wartość_jeżeli_prawda]; [wartość_jeżeli_fałsz]) |               |  |  |  |
| 1  |   |   |                         |                                                                                 |               |  |  |  |
| 2  |   |   |                         |                                                                                 |               |  |  |  |
| 3  |   |   | Michałki                | Kasztanki                                                                       | =JEŻELI(C4>D4 |  |  |  |
| 4  |   |   | 26,00 z                 | 27,00 zł                                                                        |               |  |  |  |
| 5  |   |   |                         |                                                                                 |               |  |  |  |
| 6  |   |   |                         |                                                                                 |               |  |  |  |
| 7  |   |   |                         |                                                                                 |               |  |  |  |
| -  |   |   |                         |                                                                                 |               |  |  |  |

## FUNKCJA LUB

Funkcja ta polega na ocenianiu czy z podanych dwóch warunków, przynajmniej jeden jest prawdziwy.

#### PRZYKŁAD FUNKCJI LUB

W powyższym przykładzie celem było sprawdzanie czy w danym wierszu – jednocześnie, przynajmniej jedna z cyfr w kolumnach B i C ma wartość równą, bądź wyższą od 1. Jak widać tylko dla rzędu numer 19, wynik oddaje wartość fałszywą, ponieważ każda z cyfr jest mniejsza od 1.

|    | D19 •     | $f_{\mathbf{x}}$ | =L | .UB(B19>=1;C19>=1) |
|----|-----------|------------------|----|--------------------|
|    | В         | С                |    | D                  |
| 18 | Wartość A | Wartość B        | 3  | Wynik              |
| 19 | 0         |                  | 0  | FAŁSZ              |
| 20 | 0         |                  | 1  | PRAWDA             |
| 21 | 1         |                  | 0  | PRAWDA             |
| 22 | 1         |                  | 1  | PRAWDA             |
| 23 | 2         |                  | 2  | PRAWDA             |

# ZAGNIEŻDŻANIE

Załóżmy, że wycieczkę do Paryża otrzyma każdy pracownik, którego staż wynosi co najmniej 20 lat lub jego efektywność pracy to więcej, niż 200%. Dzięki temu również nowo zatrudnieni pracownicy będą mogli otrzymać nagrodę. **Funkcja LUB** została zagnieżdżona w **funkcji JEŻELI**, w miejscu testu logicznego, czy tzw. założenia.

| 11 | 9 <b>▼</b> (* <i>f</i> <sub>x</sub> | =JEŻELI(LUB(G   | =JEŻELI(LUB(G19>=20;H19>200%);"tak";"nie") |         |  |  |  |
|----|-------------------------------------|-----------------|--------------------------------------------|---------|--|--|--|
|    | F                                   | G               | Н                                          | l I     |  |  |  |
| 18 | Pracownik                           | Staż (w latach) | efektywność pracy                          | nagroda |  |  |  |
| 19 | Bill Gates                          | 15              | 180%                                       | nie     |  |  |  |
| 20 | Aleksiej Stachanow                  | 1               | 1467%                                      | tak     |  |  |  |
| 21 | Ferdynand Kiepski                   | 5               | 10%                                        | nie     |  |  |  |
| 22 | Jan Nowak                           | 25              | 80%                                        | tak     |  |  |  |
| 23 | Mieszko I                           | 21              | 20%                                        | tak     |  |  |  |

## FUNKCJA ORAZ

Funkcją podobną do LUB jest funkcja ORAZ. Działanie jest identyczne, różnica polega tylko na tym, że aby funkcja zwracała wartością prawdziwą, oba warunki muszą zostać spełnione jednocześnie. W przeciwnym wypadku funkcja zwróci wartość fałszywą.

#### PRZYKŁAD FUNKCJI ORAZ

Warunek jest jeden, obie komórki w wierszu mają mieć wartość "1". Tylko rząd numer 34 spełnia to założenie, stąd taki, a nie inny wynik.

| D31 • 🖱 f x |           | =ORAZ(B31=1;C31=1) |        |
|-------------|-----------|--------------------|--------|
|             | В         | С                  | D      |
| 30          | Wartość A | Wartość B          | Wynik  |
| 31          | 0         | 0                  | FAŁSZ  |
| 32          | 0         | 1                  | FAŁSZ  |
| 33          | 1         | 0                  | FAŁSZ  |
| 34          | 1         | 1                  | PRAWDA |
| 35          | 2         | 2                  | FAŁSZ  |

# ZAGNIEŻDŻANIE

Spróbujmy zagnieździć **funkcję ORAZ w funkcji JEŻELI**. Proponuję użyć przykładu z poprzedniego zadania, lekko modyfikując jego dane. Z uwagi na to, że **funkcja ORAZ** wymaga jednoczesnego spełnia obydwu warunków, kierownik powiększył nagrodę i do wycieczki dorzucił czekoladę.

| 13 | 1 ( <i>f<sub>x</sub></i> = | fx =JEŻELI(ORAZ(G31>=20;H31>200%);"wycieczka + czekolada";"brak" |               |         |                       |  |
|----|----------------------------|------------------------------------------------------------------|---------------|---------|-----------------------|--|
|    | F                          | G                                                                | Н             |         | L. C. C.              |  |
| 30 | Pracownik                  | Staż (w latacł                                                   | n) efektywnoś | ć pracy | nagroda               |  |
| 31 | Bill Gates                 | 1                                                                | 5             | 180%    | brak                  |  |
| 32 | Aleksiej Stachanow         |                                                                  | 1             | 1467%   | brak                  |  |
| 33 | Ferdynand Kiepski          |                                                                  | 5             | 10%     | brak                  |  |
| 34 | Jan Nowak                  | 2                                                                | 5             | 80%     | brak                  |  |
| 35 | Mieszko I                  | 2                                                                | 1             | 20%     | brak                  |  |
| 36 | Maria Skłodowska - Cu      | rie 2                                                            | 0             | 201%    | wycieczka + czekolada |  |

#### ZADANIE NR 1

Za pomocą funkcji JEŻELI i odpowiedniego warunku, sprawdź, którzy uczniowie otrzymają czerwony pasek. Jeśli mają odpowiednią średnią, przy polu "Czerwony pasek" wpisz "tak", a jeśli nie mają wpisz "brak"

| Nazwisko     | Średnia ocen | Czerwony pasek |
|--------------|--------------|----------------|
| Kowalski     | 4,8          |                |
| Nowak        | 5,15         |                |
| Zielińska    | 4,72         |                |
| Kowalczyk    | 4,79         |                |
| Zięba        | 5,55         |                |
| Wrońska      | 4            |                |
| Skrzynecka   | 4,25         |                |
| Pawlak       | 5,05         |                |
| Wójcicka     | 4,6          |                |
| Krzyżanowski | 4,45         |                |

#### ZADANIE NR 2

Za pomocą funkcji **JEŻELI** sprawdź czy firma zakończyła rok kalendarzowy z zyskiem (wpisz "Zysk") czy ze stratą (wpisz "Strata").

| Firma   | Przychody     | Koszty        | Zysk/Strata |
|---------|---------------|---------------|-------------|
| Firma 1 | 698 291,00 zł | 782 181,00 zł |             |
| Firma 2 | 28 371,00 zł  | 31 322,00 zł  |             |
| Firma 3 | 23 212,00 zł  | 3 112,00 zł   |             |
| Firma 4 | 43 255,00 zł  | 23 441,00 zł  |             |
| Firma 5 | 8 454,00 zł   | 3 234,00 zł   |             |
| Firma 6 | 86 464,00 zł  | 42 322,00 zł  |             |
| Firma 7 | 432 432,00 zł | 343 243,00 zł |             |
| Firma 8 | 97 443,00 zł  | 102 823,00 zł |             |
| Firma 9 | 8 372,00 zł   | 8 371,00 zł   |             |

## ZADANIE NR 3

Za pomocą odpowiedniej funkcji **JEŻELI (LUB/ORAZ)** sprawdź czy wartość danego produktu jest większa niż 1500zł oraz jego klasa to klasa A, wpisz w polu ocena "strategiczny" w przeciwnym wypadku nie wpisuj nic.

| Produkt | Wartość     | Klasa | Ocena |
|---------|-------------|-------|-------|
| farba   | 1 530,00 zł | Α     |       |
| tapeta  | 284,00 zł   | С     |       |
| gips    | 638,00 zł   | Α     |       |
| cement  | 2 000,00 zł | В     |       |
| lakier  | 378,00 zł   | А     |       |

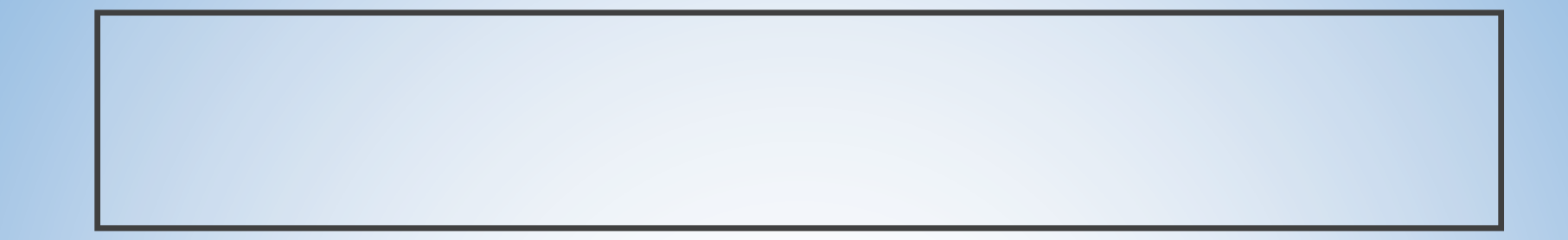

- Po skończonej pracy zapisz arkusze
- Wyślij je na email <u>sp35gda@o2.pl</u>

Powodzenia